## ZMM97td -How to look at the purchase orders for a school

| E<br>Proαram Edit Goto System Help | )         |                |         | _          |                 | ■ ■ × SA  | P       |
|------------------------------------|-----------|----------------|---------|------------|-----------------|-----------|---------|
|                                    | 3 0 0     | Use th         | e =sign | 1 1.6 %    | 1   🕱 🛃   😨     | ) 🖪       |         |
| Purchase Order by Cost Center      |           | here or double |         |            |                 |           |         |
| <b>⊕ №</b>                         |           |                | or the  |            |                 |           |         |
|                                    |           | arop a         | lown    |            |                 |           |         |
| Selection Criteria                 |           |                |         |            |                 |           |         |
| PO Deletion status                 | 07/21/200 | 0              |         |            |                 |           |         |
| As of date                         | 017217200 | 3              |         |            |                 |           |         |
| Business area                      |           |                | to      |            | =               |           |         |
| Fund                               |           |                | to      |            | 4               |           |         |
| Fund Center                        | 460       |                | to      | 460        | <b></b>         |           |         |
| PO Number                          | 45100000  | 0              | to      | 4519999999 | <b>-</b>        |           |         |
| PO level                           |           |                |         |            |                 |           |         |
| Ordered Amount (\$)                |           |                | to      |            | <u>\$</u>       |           |         |
| Invoiced Amount (\$)               |           |                | to      |            | <b>5</b>        |           |         |
| Line item level                    |           |                |         |            |                 |           |         |
| Ordered Amount (\$)                |           |                | to      |            | <b>-</b>        |           |         |
| Invoiced Amount (\$)               |           |                | to      |            |                 |           |         |
|                                    |           |                |         | -          |                 |           |         |
| PC Filename                        | PO_STATU  | S.XLS          |         |            |                 |           |         |
|                                    |           |                |         |            |                 |           |         |
|                                    |           |                |         |            |                 |           |         |
|                                    |           |                |         |            |                 |           |         |
|                                    |           |                |         |            |                 |           |         |
|                                    |           |                |         |            |                 |           |         |
|                                    |           |                |         |            |                 |           |         |
|                                    |           |                |         |            |                 |           |         |
|                                    |           |                |         |            |                 |           |         |
|                                    |           |                |         | D C        | )KP (1) (130) 🖪 | mds3awo32 | OVR /// |

This is what the report looks like.

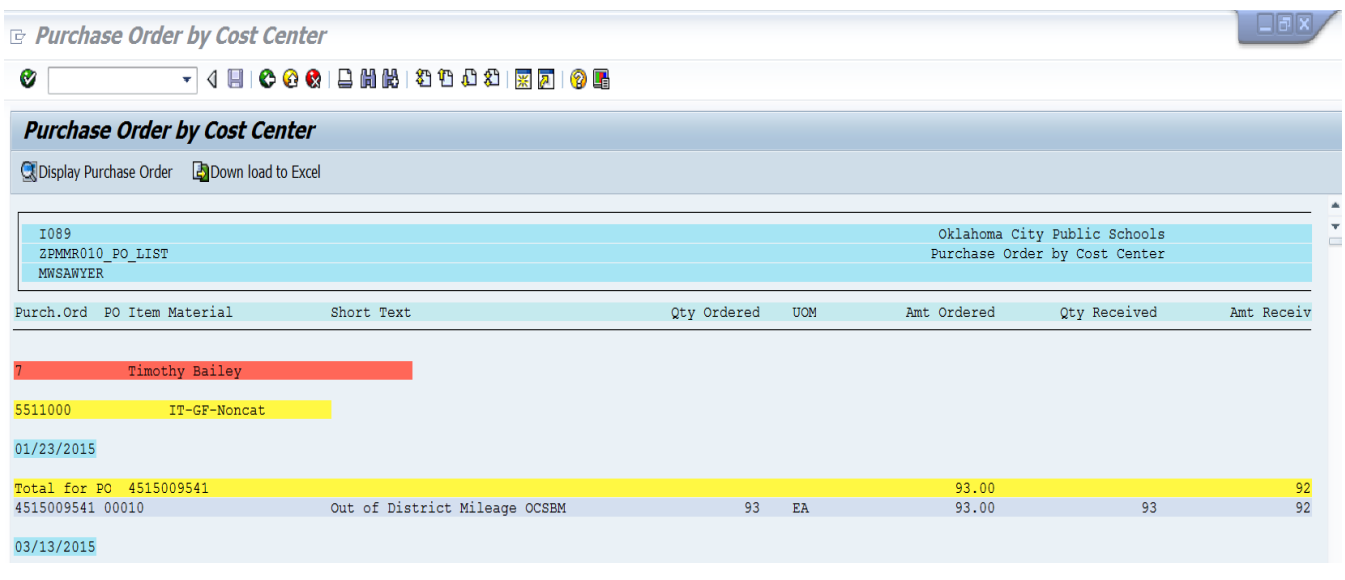

Page | 1